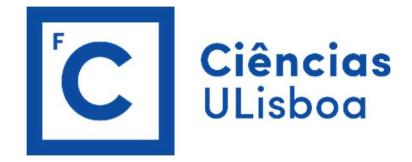

## REPOSITÓRIO ULISBOA

Orientações para efetuar o autodepósito de artigos com DOI

Área de Bibliotecas Setembro 2022

## **ATENÇÃO**

Antes de iniciar o depósito do artigo confirme quais as condições que acordou com a editora (pode consultálas em <u>https://v2.sherpa.ac.uk/romeo/</u>) para saber qual a versão que pode depositar (published version, accepted version ou submitted version). Em <u>repositorio.ul.pt</u> entre na sua ÁREA PESSOAL e selecione a opção INICIAR NOVO DEPÓSITO.

Opte pelo modo de submissão **PROCURAR POR IDENTIFICADOR**, digite o **DOI** do artigo a depositar e selecione **PESQUISAR**.

| U LISBOA UNIVERSIDADE DE LISBOA | SISTEMA INTEGRADO DE BIBLIOTECAS<br>Repositório | Pesquisa rápida | ٩ |
|---------------------------------|-------------------------------------------------|-----------------|---|
|                                 |                                                 |                 |   |

Nova submissão: obter dados bibliográficos de serviço externo

| PROCURAR POR IDEN HEICADOR                                                                              |                                                                                                    |
|----------------------------------------------------------------------------------------------------|----------------------------------------------------------------------------------------------------|
| Introduzir o identificador da publicaço(DOI é prefe<br>mostradas para selecionar, a fim de prosseguir o | erível) e clicar em "Procurar". Uma lista de todas as publicações correspondentes ser<br>processo de submissão. |
| TID da Tese ou Dissertação:                                                                             | DGEEC                                                                                                    |
| e.g. 201002744                                                                                          |                                                                                                    |
| DOI (Digital Object                                                                                     | Construct                                                                                                    |
| Identifier):                                                                                            | arXiv.org                                                                                                    |
| e.g. 10.1021/ac0334342                                                                                  |                                                                                                    |
| arXiv ID:                                                                                               | Caralt Character                                                                                                |
| e.g. arXiv:1302.1497                                                                                    | arXiv.org                                                                                                    |
|                                                                                                    |                                                                                                    |
|                                                                                                    | Pesquisar                                                                                                    |
|                                                                                                    |                                                                                                    |

Na página seguinte selecione VER DETALHES & IMPORTAR O REGISTO, a COLEÇÃO onde vai depositar e, por último, PREENCHER DADOS E COMEÇAR A SUBMISSÃO.

| U LISBUA   DE LISBOA   REPOS                                      | crosseef         |                                                                                                    | Pesquisa              | a rápida 🔍            |
|-------------------------------------------------------------------|------------------|----------------------------------------------------------------------------------------------------|-----------------------|-----------------------|
|                                                                   | Título           | XRD Identification of Ore Minerals during Cruises: Refinement of Extraction<br>Procedure with Sodium Acetate Buffer                                       |                       |                       |
| Nova submissão: obte<br>Form de Procura Resultado                 | Autores          | Milinovic, Jelena<br>Dias, Ágata Alveirinho<br>Janeiro, Ana I.<br>Pereira, Manuel F. C.<br>Martins, Sofia<br>Petersen, Sven<br>Barriga, Fernando J. A. S. |                       |                       |
| XRD Identification of Ore Min<br>Milinovic, Jelena, Dias, Ágata A | Publicado        | 2020                                                                                                    | te Buffe<br>arriga, F | r<br>ernando J. A. S. |
| Ver detalhes & importar o reg                                     | Revista          | Minerals                                                                                                    |                       |                       |
| Selecionar coleções                                               | Volume<br>Edição | 2                                                                                                    | ~                     | Submissão manual      |
|                                                                   | jissn            | 2075-163X                                                                                                    |                       | Sair                  |
| Ir Para<br>Página principal do repositório 📫                      | IDL - Artig      | ijos em Revistas Internacionais                                                                                                    |                       |                       |
| ©ULisboa Contacto Comen                                           | anus Es          | Preencher dados e começar submissão                                                                                                    |                       | Estamos no            |

Confirme os dados pré-preenchidos e complete a informação em falta seguindo as indicações do programa até obter a informação **DEPÓSITO CONCLUÍDO**.

| Descrever Descrev                             | ver Carregar Verificar Licença                  | Completo                                                  |                             |                  |
|-----------------------------------------------|-------------------------------------------------|-----------------------------------------------------------|-----------------------------|------------------|
| Depositar: D                                  | escreva o seu regis                             | to 😧                                                      |                             |                  |
| Por favor, introduza a inf                    | formação necessária acerca do seu Dep           | ósito em baixo. Na maioria dos browsers pode usar a tecl  | a TAB para navegar no formu | Ilário.          |
| ntroduza os nomes dos                         | autores do trabalho.                            |                                                           |                             |                  |
| Autores *                                     | Milinovic                                       | Jelena                                                    | LID Q                       | n 🛱 Remover      |
|                                               | Dias                                            | Ágata Alveirinho                                          | ₽ <sup>ID</sup> Q           | n 🛱 Remover      |
|                                               | Janeiro                                         | Ana I.                                                    | ₽n d                        | ,                |
|                                               | Pereira                                         | Manuel F. C.                                              | ₽ ar                        | n 🛱 Remover      |
|                                               | Martins                                         | Sofia                                                     | ₽n d                        | n 🛱 Remover      |
|                                               | Petersen                                        | Sven                                                      | ₽ <sup>ID</sup> Q           | Q 💼 Remover      |
| Barriga                                       |                                                 | Fernando J. A. S.                                         | ₽n d                        | n 🛱 Remover      |
|                                               | Último nome, ex. Silva                          | Primeiro Nome, ex. Manuel                                 | ₽ al                        | + Adicionar mais |
| ntroduza o título princip:<br><b>Título *</b> | al do registo.<br>XRD Identification of Ore Min | nerals during Cruises: Refinement of Extraction Procedure | with Sodium Acetate Buffer  |                  |
| Se necessário, indique c                      | o título alternativo ou tradução.               |                                                           |                             |                  |
| Dutros Títulos                                |                                                 |                                                           |                             | + Adicionar mais |
| Forneca a data da public                      | cação ou distribuição pública. Pode deix        | ar o mês e/ou o dia em branco se não se aplicar.          |                             |                  |
| Data *                                        | Dia: Más                                        | (Sem Méc)                                                 | 2020                        |                  |
|                                               | Wies.                                           | (our mus) And                                             | 2020                        |                  |

NOTA 1: Os campos com \* são de preenchimento obrigatório.

NOTA 2: Se o artigo resultar de um projeto preencha o campo PROJETO FINANCIADO (digite número, nome, acrónimo ou ref.ª do projeto e selecione da lista apresentada).

NOTA 3: Se o artigo tiver período de embargo, i. é, não poder ser disponibilizado em livre acesso de imediato, preencha o campo ACESSO e DATA FINAL DE EMBARGO.

Concluído o depósito o registo será revisto pelo coordenador da coleção, que confirmará a integridade dos dados, após o que receberá um email informando que o mesmo já está disponível no Repositório.

Qualquer dúvida que tenha durante o processo contactar <u>biblioteca@ciencias.ulisboa.pt</u>.